# **Electrical Circuit Controller**

# **Reference Guide**

Version 1.0

John Hnidec Software

johnhnidecsoftware.com

john.hnidec+unity@gmail.com

| Introduction                                 | 3  |
|----------------------------------------------|----|
| Flashlight Network                           | 3  |
| Household Network                            | 3  |
| City Network                                 | 3  |
| What is included with ECC?                   | 4  |
| What are Modules?                            | 4  |
| Network Module                               | 4  |
| Power Source Module                          | 4  |
| Circuit Module                               | 4  |
| Power Consumer Module                        | 5  |
| Getting Started                              | 5  |
| Scriptable Objects - The Heart of Everything | 9  |
| Network Scriptable Object                    | 9  |
| Power Source Scriptable object               | 9  |
| Circuit Scriptable Object                    | 10 |
| Power Consumer Scriptable Object             | 10 |
| Setting Up Your Network                      | 11 |
| Unity Custom Editor                          | 12 |
| Properties and Methods                       | 13 |
| Events                                       | 15 |
| Runtime Creation                             | 16 |
| Custom Metadata Fields                       | 17 |
| Creating New Modules                         | 17 |

# **Electrical Circuit Controller**

Sincere thanks for your purchase of Electrical Circuit Controller (ECC) for Unity. We are a small software development team here in Australia and it is only with your valued support and patronage that we can continue to enhance and expand our line of products. We genuinely appreciate your interest and of course are happy to assist in any way we can.

## Introduction

So then, what is ECC? It is a set of simple yet extremely powerful classes, thoughtfully crafted to deliver some very deep capability with regard to creating, controlling and switching any kind of electrical network. By simply plugging in any of the supplied Scriptable Objects you can easily construct electrical networks complete with Power Supplies, Circuits and Power Consumers (more on these later). By its very nature ECC is highly configurable, so swapping out a AAA battery Power Supply and replacing it with a car battery is literally a line of code (or two clicks in the custom editor).

Some good news too, you absolutely don't need to know anything about how power circuits work, what a Watt is, what the difference between a Volt and an Amp is and so on. All of that complexity is hidden away (as it should be), but if you do know about such things and you know who George Ohm is, then that's great too!

It's also important to note what ECC is not. It is not a simulator of electronics and it does not contain any graphical assets. Some extremely complicated electrical concepts are simplified here, for example the Loss property of a circuit is expressed as a simple percentage but in the real world that value would depend on an enormous number of factors and conditions.

Possibly the above explanation of what ECC is all about still has you scratching your head. By way of examples then, here are some of the (unlimited) use-cases that ECC could be applied to...

#### FLASHLIGHT NETWORK

Technically speaking (not visually or graphically) what makes up a flashlight? It needs a power source, a switch, a bulb of some sort and maybe some small microprocessor. If your game includes a flashlight, then you can simply create an electrical network for it and instantly have access to how much power is left in the batteries, is it switched on or not, does the little microprocessor draw power even when the flashlight is off, and so on and so on.

#### HOUSEHOLD NETWORK

A house is very different to a flashlight, but ECC can create an electrical network for it just as easily as for a flashlight. A house also needs a power supply, some circuits and some consumers of that power. In this example we would use a 240 V power supply (at least here in Australia anyway), perhaps two or three circuits (maybe each circuit has different amperage), and a bunch of appliances like ovens, toasters, hair dryers, washing machines and so on. Believe it or not, setting all that up in ECC is quick and easy, and once done your game would have fully access to all the Amps, Watts, switches, circuit load and more for the entire household.

#### **CITY NETWORK**

What the heck, how can ECC manage something that large? Well, each module in ECC (more on modules later) can have multiple submodules each doing its own thing. A city network then could be thought of as lots of houses (or factories and buildings), all on different power supplies, all with differing power requirements, but still all contained within a single larger umbrella network. Your game could then intelligently manage power to each of these city blocks, houses and television screens.

Remember too, each of these examples are easily configured inside the custom ECC editor.

### What is included with ECC?

A set of scripts located in the ECC Scripts folder that contain the core logic and functionality that enables ECC to do its thing.

**A set of modules** located in the ECC Modules folder that contain many pre-configured Scriptable Objects. These modules are what drives the logic and operation of ECC and include Networks, Power Supplies, Circuits and Power Consumer modules. It is very straightforward to create your own modules or to simply change the ones that are already there.

A custom editor for configuring your network inside the Unity editor. Easily click to add and delete any of the various modules and sub-modules.

A simple demo project showcasing some of the ECC fundamentals.

**Full source code** is included, use to understand how it all works or to modify and enhance to suit your own requirements.

This Reference Guide, lovingly written and hand-crafted just for you :)

### What are Modules?

We've referred to modules several times already in this document, so now is the time to explain them fully.

ECC is hierarchical in nature, and each level of the hierarchy is a module. The top level of this structure is one or more Networks. A Network has one or more Power Sources. A Power Source has one or more Circuits. A Circuit has one or more Power Consumers.

When all modules are logically joined together a fully operational electrical network is created.

Each module is a Unity Scriptable Object and therefore swapping out a Power Source with a different one, or adding a new Power Consumer to your network can be simply configured in the editor, or via code if need be.

#### NETWORK MODULE

This is the overarching container for everything else. In and of itself it doesn't do too much but it does end up holding all of the other functionality. Examples of a Network would include a flashlight, a house, a digital watch, a small village, a factory, a computer and so on.

#### POWER SOURCE MODULE

This is the thing that supplies power to your network. Each Power Source can be configured with Volts and Amps (among other things). Examples of a Power Source would include AA battery, AAA battery, 2 x D Cell batteries in Series, 120 Volt AC, solar panel and so on.

#### **CIRCUIT MODULE**

A circuit is what distributes the power (the Power Source) to all of the devices on the circuit. A circuit has Loss and an Amperage Rating (how much load the circuit can provide). If the load on the Circuit is exceeded it will switch itself off, a bit like a circuit breaker in a house does. Examples of a Circuit would include a 20 Amp domestic circuit, 100 Amp industrial circuit, 500 milliamp usb charger circuit and so on.

#### POWER CONSUMER MODULE

The end of the road is the device on the circuit, the Power Consumer. It is the entity that consumes the power and generally is the object of interest in your game. A Power Consumer has Watts and Parasitic Drain (how much power is consumed even when the device is off). Examples of a Power Consumer would include a lamp, a kettle, a microprocessor, an LED bulb, a huge factory machine, or anything that consumes power really.

### **Getting Started**

Let's work through each step of creating a Flashlight. We'll be using the custom Unity editor and we'll be using existing modules that come with ECC. At the end of this you'll see your Flashlight network inside the editor and you will be able to switch it on or off and observe its power usage.

Create an empty GameObject in a new or existing project.

Click the Add Component button and add Electrical Circuit Controller script. You should now see the custom editor ready to configure your network.

|                                                        | l l                                   | nspector    |              |     |        |   |
|--------------------------------------------------------|---------------------------------------|-------------|--------------|-----|--------|---|
| Inspector                                              |                                       |             |              |     | а      |   |
|                                                        | C Demo Flash                          | light       |              | s   | statio | • |
| 🗡 Tag Un                                               | itagged                               | ▼ L         | ayer Default |     |        |   |
| 🔻 🙏 🛛 Tran                                             | sform                                 |             |              | ø   | ᅷ      |   |
| Position                                               | х                                     | 0           | Y 0          | Z O |        |   |
| Rotation                                               | Х                                     | 0           | Y 0          | Ζ0  |        |   |
| Scale                                                  | х                                     |             | Y 1          | Z 1 |        |   |
| 🔻 # 🗹 Elect                                            | trical Circuit C                      | ontroller ( | Script)      | 0   | ᅷ      |   |
| ECC - ELEC<br>Refresh Rate<br>Time Multipl<br>Networks | TRICAL CIRCU<br>e 1<br>lier 1<br>None |             | ROLLER       | 1 + |        |   |
| S Flashlight                                           | t (Network)                           |             | ⊙ ок         | CA  | NCE    | L |
| ELECTRICA<br>No Electrica                              | L NETWORK S                           | STATE       |              |     |        |   |
|                                                        | Ad                                    | d Compone   | ent          |     |        |   |
|                                                        |                                       |             |              |     |        |   |

Click the little plus sign next to Networks and choose the Flashlight network from the Unity field.

| ECC - ELECTRICAL CIRCUIT CONTROLLER |      |   |    |        |  |
|-------------------------------------|------|---|----|--------|--|
| Refresh Rate                        | 1    |   |    |        |  |
| Time Multiplier                     | 1    |   |    |        |  |
| Networks                            | None |   | •  |        |  |
| &Flashlight (Netwo                  | ork) | 0 | OK | CANCEL |  |

Click the OK button, then select the Flashlight you just added from the dropdown Networks field.

Now that a Network has been added, you will be able to see the Power Sources field. Click the little plus sign next to Power Sources and choose AAA Battery.

| ECC - ELECTRICAL CIRCUIT CONTROLLER |               |   |    |        |  |
|-------------------------------------|---------------|---|----|--------|--|
| Refresh Rate                        | 1             |   |    |        |  |
| Time Multiplier                     | 1             |   |    |        |  |
| Networks                            | 1. Flashlight |   | •  | + -    |  |
| Power Sources                       | None          |   | T  | + -    |  |
| 😘 AAA Battery (Po                   | wer Source)   | 0 | ОК | CANCEL |  |

Click the OK button, then select the AAA Battery you just added form the dropdown Power Sources field.

Now that a Power Source has been added, you will be able to see the Circuits field. Click the little plus sign next to Circuits and choose Basic Circuit.

| ECC - ELECTRICAL     | . CIRCUIT CON  | TROLLE | R       |    |   |     |     |
|----------------------|----------------|--------|---------|----|---|-----|-----|
| Refresh Rate         | 1              |        |         |    |   |     |     |
| Time Multiplier      | 1              |        |         |    |   |     |     |
| Networks             | 1. Flashlight  |        |         |    | T |     |     |
| Power Sources        | 1. AAA Battery |        |         |    | T |     |     |
| Circuits             | None           |        |         |    | T |     |     |
| 🚯 Basic Circuit (Cir | cuit)          |        | $\odot$ | ОК |   | CAN | CEL |

Click the OK button, then select the Basic Circuit you just added form the dropdown Circuits field.

Now that a Circuit has been added you will be able to see the Power Consumers field. Click the little plus sign next to Power Consumers and choose White LED.

| ECC - ELECTRICAL CIRCUIT CONTROLLER |                  |    |     |     |
|-------------------------------------|------------------|----|-----|-----|
| Refresh Rate                        | 1                |    |     |     |
| Time Multiplier                     | 1                |    |     |     |
| Networks                            | 1. Flashlight    | •  |     |     |
| Power Sources                       | 1. AAA Battery   | •  | +   |     |
| Circuits                            | 1. Basic Circuit | -  |     |     |
| Power Consumers                     | None             | •  |     |     |
| 🕬 White LED (Powe                   | er Consumer) 💿   | ок | CAN | CEL |

Click the OK button and repeat the above step, this time adding a Small Microprocessor Power Consumer.

All going well, that's it, you have now created a fully working Flashlight Network. Let's check and make sure you're all good, and quickly summarise what we've just done. Make sure your Network looks like this:

| •••                       | Inspector        | r           |    |      |      |    |
|---------------------------|------------------|-------------|----|------|------|----|
| Inspector                 |                  |             |    |      | а    |    |
| ECC Demo                  | Flashlight       |             |    | S    | tati | c▼ |
| Tag Untagged              | <b>▼</b> 1       | Layer Defau | lt |      |      | •  |
| Fight American Stransform |                  |             |    | 0    | 갍    |    |
| 🔻 # 🗹 Electrical Ci       | rcuit Controller | (Script)    |    | 0    | 갂    |    |
| ECC - ELECTRICAL          | CIRCUIT CONT     | ROLLER      |    |      |      |    |
| Refresh Rate              | 1                |             |    |      |      |    |
| Time Multiplier           | 1                |             |    |      |      |    |
| Networks                  | 1. Flashlight    |             |    | +    |      |    |
| Power Sources             | 1. AAA Battery   |             |    |      |      |    |
| Circuits                  | 1. Basic Circuit |             |    |      |      |    |
| Power Consumers           | None             |             |    |      |      |    |
| ELECTRICAL NETW           | ORK STATE        |             |    |      |      |    |
| Flashlight                |                  |             | SW | ITCF | 10   | FF |
| AAA Battery               |                  |             | SW | ITCH | 10   | FF |
| Basic Circuit             |                  |             | SW | ITCF | 10   | FF |
| White LED                 |                  |             | SW | ITCF | 10   | FF |
| Small Micro               | processor        |             | SW | ITCF | 10   | FF |
| ELECTRICAL NETW           | ORK AMP MET      | ER          |    |      |      |    |
| AAA Battery               | 0                | 0           |    |      |      |    |
| Basic Circuit             | 0/0              | 0 %         |    |      |      |    |
|                           | Add Compone      | ent         |    |      |      |    |

We we've got a Network called Flashlight, it contains a AAA Battery Power Source, with one Circuit, a White LED and a Small Microprocessor.

You can see a summary of your Network in the custom editor, and right now you can also switch the various modules OFF and ON. Run your game now and see what happens.

You should all modules switched on and running, as indicated by the green highlighting. At the very bottom of the display you can see the drain on the battery and the load on the circuit. Try switching some of the modules OFF and see what happens.

| 😑 🔵 🗧 Inspector                              |              | • • •             | Inspector                       |            |
|----------------------------------------------|--------------|-------------------|---------------------------------|------------|
| Inspector                                    | a : (        | 0 Inspector       |                                 | a :        |
| ECC Demo Flashlight                          | Static 🕶 👩   | 宁 🔽 ECC Demo      | Flashlight                      | Static 🔻   |
| Tag Untagged - Layer Defa                    | ult 👻        | Tag Untagged      | <ul> <li>Layer Defau</li> </ul> |            |
| 🕨 🙏 🛛 Transform                              | 0 ≓ : >      | 🕨 🙏 🔹 Transform   |                                 | 0 ‡ :      |
| 🔻 Ħ 🗹 Electrical Circuit Controller (Script) | 0 ∓ : ▼      | 📕 🖌 Electrical Ci | rcuit Controller (Script)       | 07‡ :      |
| ECC - ELECTRICAL CIRCUIT CONTROLLER          |              | ECC - ELECTRICAL  | CIRCUIT CONTROLLER              |            |
| Refresh Rate 1                               |              | Refresh Rate      |                                 |            |
| Time Multiplier 1                            |              | Time Multiplier   |                                 |            |
| Networks 1. Flashlight                       | <b>*</b> + - | Networks          | 1. Flashlight                   |            |
| Power Sources 1. AAA Battery                 | <b>*</b> + - | Power Sources     | 1. AAA Battery                  |            |
| Circuits 1. Basic Circuit                    | <b>*</b> + - | Circuits          | 1. Basic Circuit                |            |
| Power Consumers None                         | <b>*</b> + - | Power Consumers   | None                            |            |
| ELECTRICAL NETWORK STATE                     |              | ELECTRICAL NETW   | ORK STATE                       |            |
| Flashlight                                   | SWITCH OFF   |                   |                                 | SWITCH OFF |
| AAA Battery                                  | SWITCH OFF   | AAA Battery       |                                 | SWITCH OFF |
| Basic Circuit                                | SWITCH OFF   |                   |                                 | SWITCH ON  |
| White LED                                    | SWITCH OFF   |                   |                                 | SWITCH OFF |
| Small Microprocessor                         | SWITCH OFF   |                   |                                 | SWITCH OFF |
| ELECTRICAL NETWORK AMP METER                 |              | ELECTRICAL NETW   | ORK AMP METER                   |            |
| AAA Battery 0.063513 1.18                    | 365          | AAA Battery       | 0.188422 1.06                   | 516        |
| Basic Circuit 6.12 / 30 20.                  | 40 %         | Basic Circuit     | 0.00/30 0.00                    | ) %        |
| Add Component                                |              |                   | Add Component                   |            |
|                                              |              |                   |                                 |            |

Notice that turning the Basic Circuit OFF also turned off the White LED and Microprocessor even though they are both switched ON. Well, that's because they're not ON because there's no power on the circuit. Think of a lamp on your desk, it might be switched on but if it's not plugged in it won't work.

Interestingly, if you turn everything on and then turn off the White LED and the Small Microprocessor you will still see some usage on the Network. Why is this? Well, our Small Microprocessor was configured with Parasitic Drainage which means it will still use power even when it's switched off. Think of your television, even when you switch it off it is still consuming power.

## Scriptable Objects - The Heart of Everything

If you're wondering what on earth a Scriptable Object is then it's probably worthwhile having a snoop around the Unity help and forums for more information. You don't really need to understand them to use ECC though, other than to say that all the modules you used in the previous example (the Network, the AAA Battery, the Circuit, the White LED and the Small Microprocessor) are all Scriptable Objects, located in the ECC/Modules folder.

You can create your own brand new Scriptable Objects (Modules) based on your own requirements. For example you could copy the AAA Battery module, rename it to D Cell, change the Voltage or Amps value, and as simple as that you've now got a brand new Power Source.

| •••               | Inspector                     |                |
|-------------------|-------------------------------|----------------|
| Inspector         |                               | а:             |
| Flashlight (Netwo | ork)                          | ଡ :‡ :<br>Open |
| Script            | 🖩 Network                     |                |
| Basic             |                               |                |
| Name              | Flashlight                    |                |
| Description       | Plastic waterproof flashlight |                |
| Representation    | None (Sprite)                 |                |
| Custom            |                               |                |
| Custom String     | Black                         |                |
| Custom Float      | 0                             |                |
| Custom Int        | 0                             |                |
|                   |                               |                |
| Asset Labels      |                               |                |

#### NETWORK SCRIPTABLE OBJECT

Name: Meaningful name for the object

Description: Meaningful description for the object

Representation: Sprite image for the object

Custom String: Metadata string field used to represent whatever you want.

Custom Float: Metadata float field used to represent whatever you want.

Custom Int: Metadata integer field used to represent whatever you want.

#### **POWER SOURCE SCRIPTABLE OBJECT**

|                  | Inspector           |         |
|------------------|---------------------|---------|
| Inspector        |                     | а:      |
| AA Battery (Powe | er Source)          | ؇ :     |
| <b>4</b> 0       |                     | Open    |
|                  | PowerSource         | $\odot$ |
| Basic            |                     |         |
| Name             | AA Battery          |         |
| Description      | Standard AA battery |         |
| Representation   | None (Sprite)       | $\odot$ |
| Custom           |                     |         |
| Custom String    |                     |         |
| Custom Float     | 0                   |         |
| Custom Int       | 0                   |         |
| Electrical       |                     |         |
| Volts            | 1.5                 |         |
| Amp Hours        | 0.75                |         |
| Asset Labels     |                     |         |

Name: Meaningful name for the object

Description: Meaningful description for the object

Representation: Sprite image for the object

Custom String: Metadata string field used to represent whatever you want.

Custom Float: Metadata float field used to represent whatever you want.

Custom Int: Metadata integer field used to represent whatever you want.

Volts: Voltage of the Power Source

Amp Hours: Capacity of the Power Source

#### **CIRCUIT SCRIPTABLE OBJECT**

|                    | Inspector     |                |
|--------------------|---------------|----------------|
| Inspector          |               | а:             |
| Basic Circuit (Cir | cuit)         | ଡ :≐ :<br>Open |
| Script             | 🖪 Circuit     |                |
| Basic              |               |                |
| Name               | Basic Circuit |                |
| Description        | Basic circuit |                |
| Representation     | None (Sprite) |                |
| Custom             |               |                |
| Custom String      |               |                |
| Custom Float       | 0             |                |
| Custom Int         | 0             |                |
| Electrical         |               |                |
| Resistance         | •             | 0              |
| Amperage Rating    | 20            |                |
|                    |               |                |
| Asset Labels       |               |                |

#### POWER CONSUMER SCRIPTABLE OBJECT

| • • •                     |               |       |
|---------------------------|---------------|-------|
| Inspector                 |               |       |
| 🚫 White LED (Power C      | onsumer)      | 07‡ : |
| 4 <mark>0</mark>          |               | Open  |
| Script                    | PowerConsumer |       |
| Basic                     |               |       |
| Name                      | White LED     |       |
| Description               | White LED     |       |
| Representation            | None (Sprite) |       |
| Custom                    |               |       |
| Custom String             | White         |       |
| Custom Float              |               |       |
| Custom Int                |               |       |
| Electrical                |               |       |
| Watts                     |               |       |
| Parasitic Drain Watts Min |               |       |
| Parasitic Drain Watts Max |               |       |
| Asset Labels              |               |       |

Name: Meaningful name for the object

Description: Meaningful description for the object

Representation: Sprite image for the object

Custom String: Metadata string field used to represent whatever you want.

Custom Float: Metadata float field used to represent whatever you want.

Custom Int: Metadata integer field used to represent whatever you want.

Loss: Loss on the Circuit

Amperage Rating: Load capacity of the Circuit

Name: Meaningful name for the object

Description: Meaningful description for the object

Representation: Sprite image for the object

Custom String: Metadata string field used to represent whatever you want.

Custom Float: Metadata float field used to represent whatever you want.

Custom Int: Metadata integer field used to represent whatever you want.

Watts: How much power this Power Consumer consumes

Parasitic Drain: Random value between Min

and Max representing the amount of power consumed even when the Power Consumer is switched off.

## **Setting Up Your Network**

As mentioned earlier, ECC is super flexible and can be configured in multiple different ways depending on your requirements.

You need at least one ElectricalCircuitController component on a GameObject (or in code) somewhere in your Project. From there though it's up to you. That single instance could be used to add multiple Networks and to control everything from a single, central location. Alternatively, you could have multiple instances of ElectricalCircuitController, with each instance having one (or more) Networks.

There are no real rules, and performance wise it won't make any difference (other than theoretical) how you slice and dice your setup.

- A single ElectricalCircuitController with a single Network, single Power Source and single Circuit makes sense for separate self-contained objects like a flashlight or a billboard sign.
- A single ElectronicCircuitController with multiple Networks, single Power Source and single Circuit makes sense for similar but unrelated objects like a player's flashlight, his digital watch, his mobile phone and his portable charger.
- A single ElectronicCircuitController with single or multiple Networks, multiple Power Sources and multiple Circuits makes sense for larger groupings of related objects like a city office block, an apocalypse survivor settlement or a fleet of electric vehicles.

Multiple instances of ElectricalCircuitController could work equally well for each of the above scenarios, the design choice really depends on the objective.

Importantly, the pattern and complexity of the Network design doesn't necessarily equate to the physical size of the object you are representing. Imagine you wanted to control a digital watch at a deeper level than just battery life. It may look something like this:

| Module Type         | Module Name    | Purpose                                        |
|---------------------|----------------|------------------------------------------------|
| Network             | Digital Watch  | The top level container                        |
| Power Source        | CR2032 Battery | Main power supply for the watch                |
| Circuit             | Main Circuit   | Controls most of the watch electronics         |
| Power Consumer      | LED Screen     | Digital display for the watch                  |
| Power Consumer      | GPS Sensor     | Tracks GPS location, might be high power usage |
| Power Consumer      | Health Sensor  | Tracks heart rate and step count               |
| Power Source        | Solar Panel    | Charges the battery                            |
| And so on and so on |                |                                                |

#### **Digital Watch Network**

# **Unity Custom Editor**

A fundamental design principle of ECC was to make sure it's dead easy to setup and use. We are not all gun developers, and in fact many of us are more adept at design and graphical creativity than with C# classes, coding and software best practice. The actual code and logic driving ECC is not overly complicated, rather, the way it all plugs together quickly and easily is what makes the asset most valuable.

An enormous step towards this simplicity is the custom editor provided with ECC. As soon as you add the ElectronicCircuitController component to a GameObject in the editor you will see it.

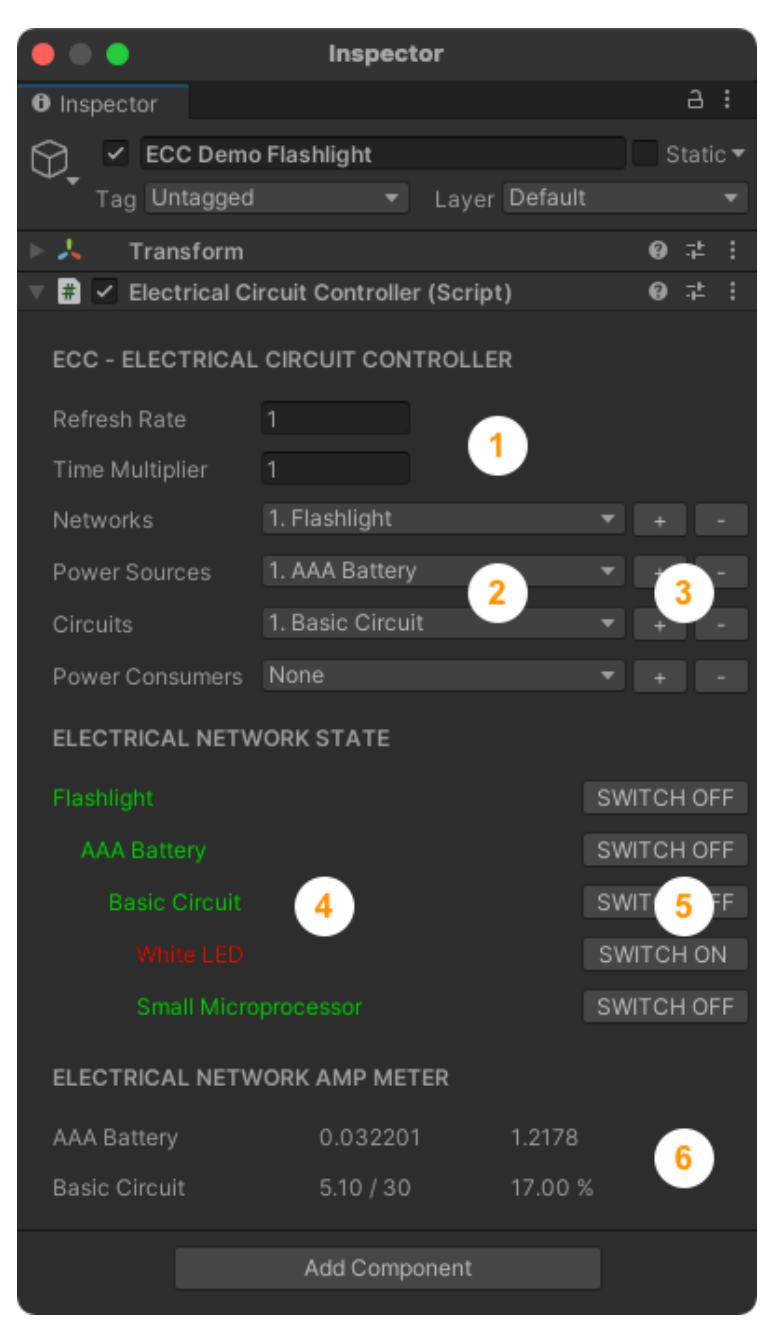

**1.** Time related values controlling how often ECC should refresh itself, and at what timescale it should run at.

**2.** Module drop-downs to select Networks, Power Sources, Circuits and Power Consumers.

**3.** Module add/remove buttons to add new, or remove existing, Networks, Power Sources, Circuits and Power Consumers.

**4.** The status of the entire ECC network, not just the selected Network and not just what is selected in the drop-downs above. Green means operating, red means switched off and/ or not operating.

**5.** Switches to turn ON or OFF each of the Modules separately. A module can be switched ON but still may not be operating because there is no power or the level above it is not switched on. Think of a desk lamp, it may be switched on but if it's not plugged in it won't work.

6. Electrical usage for the entire ECC network, not just the selected Network and not just what is selected in the drop-downs above. For Power Sources it displays the used and remaining Watts. For Circuits it displays Load amount and percentage. If a Circuit is overloaded it will switch itself off.

## **Properties and Methods**

The main (and only) script you need to add to your project is the ElectricalCircuitController script located in the ECC/Scripts folder.

| Name                                                             | Description                                                                                                    |  |  |  |
|------------------------------------------------------------------|----------------------------------------------------------------------------------------------------|--|--|--|
| ElectricalCircuitController                                      |                                                                                                    |  |  |  |
| RefreshRate                                                      | How often should internal calculations be applied $0 =$ every frame, $0.5 =$ half second, $1 =$ second etc               |  |  |  |
| TimeMultiplier                                                   | How much faster than "real time" should the controller run. $1 =$ real time, $5 = 5x$ faster, $50 = 50$ times faster etc |  |  |  |
| FirstNetwork()                                                   | Returns the first NetworkObject                                                                                          |  |  |  |
| NetworkCount()                                                   | Returns the number of Networks                                                                                           |  |  |  |
| NetworkByName(string name)                                       | Returns the first NetworkObject with the given name                                                                      |  |  |  |
| NetworkByIndex(int index)                                        | Returns the NetworkObject at the given index                                                                             |  |  |  |
| FirstPowerSource(NetworkObject network)                          | Returns the first PowerSourceObject for the given network                                                                |  |  |  |
| PowerSourceCount(NetworkObject network)                          | Returns the number of PowerSources for the given network                                                                 |  |  |  |
| PowerSourceByName(NetworkObject network, string name)            | Returns the first PowerSourceObject with the given name for the given network                                            |  |  |  |
| PowerSourceByIndex(NetworkObject network, int index)             | Returns the PowerSourceObject at the given index for the given network                                                   |  |  |  |
| FirstCircuit(PowerSourceObject powerSource)                      | Returns the first CircuitObject for the given powerSource                                                                |  |  |  |
| CircuitCount(PowerSourceObject powerSource)                      | Returns the number of Circuits for the given powerSource                                                                 |  |  |  |
| CircuitByName(PowerSourceObject<br>powerSource, string name)     | Returns the first CircuitObject with the given name for the given powerSource                                            |  |  |  |
| CircuitByIndex(PowerSourceObject<br>powerSource, int index)      | Returns the CircuitObject at the given index for the given powerSource                                                   |  |  |  |
| FirstPowerConsumer(CircuitObject circuit)                        | Returns the first PowerConsumerObject for the given circuit                                                              |  |  |  |
| PowerConsumerCount(CircuitObject circuit)                        | Returns the number of PowerConsumers for the given circuit                                                               |  |  |  |
| PowerConsumerByName(CircuitObject circuit, string name)          | Returns the first PowerConsumerObject with the given name for the given circuit                                          |  |  |  |
| PowerConsumerByIndex(CircuitObject circuit, int index)           | Returns the PowerConsumerObject at the given index for the given circuit                                                 |  |  |  |
| Base Module Properties<br>(all modules inherit these properties) |                                                                                                    |  |  |  |
| string Name                                                      | Name of the module                                                                                                    |  |  |  |

| string Description     | Description of the module                 |  |  |
|------------------------|-------------------------------------------|--|--|
| Sprite Representation  | Sprite of the module                      |  |  |
| string CustomString    | General purpose string field              |  |  |
| float CustomFloat      | General purpose float field               |  |  |
| int CustomInt          | General purpose int field                 |  |  |
| Netv                   | vorkObject                                |  |  |
| bool SwitchedOn        | Switch off and on                         |  |  |
| Network                | Network Module                            |  |  |
| PowerSources           | List of PowerSourceObjects                |  |  |
| Operating()            | Returns true if powered and switched on   |  |  |
| Powers                 | SourceObject                              |  |  |
| bool SwitchedOn        | Switch off and on                         |  |  |
| PowerSource            | PowerSource Module                        |  |  |
| PowerSource.Volts      | Volts value                               |  |  |
| PowerSource.AmpHours   | AmpHours value                            |  |  |
| Circuits               | List of CircuitObjects                    |  |  |
| HasPower()             | Returns true if powered                   |  |  |
| Operating()            | Returns true if powered and switched on   |  |  |
| AmpHoursUsed()         | Returns the number of Amp Hours used      |  |  |
| AmpHoursRemaining()    | Returns the number of Amp Hours remaining |  |  |
| CircuitObject          |                                           |  |  |
| bool SwitchedOn        | Switch off and on                         |  |  |
| Circuit                | Circuit Module                            |  |  |
| Circuit.Loss           | Loss value                                |  |  |
| Circuit.AmperageRating | AmperageRating value                      |  |  |
| PowerConsumers         | List of PowerConsumerObjects              |  |  |
| HasPower()             | Returns true if powered                   |  |  |
| Operating()            | Returns true if powered and switched on   |  |  |
| CapacityWatts()        | Returns the circuit capacity in Watts     |  |  |
| LoadWatts()            | Returns the circuit load in Watts         |  |  |
| PowerConsumerObject    |                                           |  |  |
| bool SwitchedOn        | Switch off and on                         |  |  |

| PowerConsumer                   | PowerConsumer Module                    |
|---------------------------------|-----------------------------------------|
| PowerConsumer.Watts             | Number of Watts consumed value          |
| PowerConsumer.ParasiticDrainMIn | Minimum parasitic drain value           |
| PowerConsumer.ParasiticDrainMax | Maximum parasitic drain value           |
| HasPower()                      | Returns true if powered                 |
| Operating()                     | Returns true if powered and switched on |
| ParasiticDrain()                | Returns the ParasiticDrain value        |

### **Events**

1. CircuitOverloaded

Triggers when a circuit is turned off (tripped) due to capacity overload

Example how to subscribe

Flashlight.CircuitOverloaded += OnCircuitOverloaded;

Example how to use

void OnCircuitOverloaded(object sender, CircuitObject circuit)
{
 Debug.Log("Circuit Overloaded event received");
}

## **Runtime Creation**

Everything that can be done in the custom editor at design time can be equally performed via code at runtime. Although it is arguably more complicated to do so, if you need to you can. Remember too if might be easier to create some ECC Prefabs and just instantiate them at runtime rather than rolling up your sleeves and digging into native C#.

The only real challenge with scripting a fully runtime enabled solution is the process of finding and loading the correct Scriptable Objects. That is beyond the scope of this reference guide but I'm comfortable in assuming that if you're going down the C# route you will be able to come up with a way to identify and load all the goodies you need.

One last time, it is strongly recommended to use the custom editor or prefabs wherever possible, the C# scripting solution should only be when completely necessary for some reason.

Having said all that, here is an extract of a simple example to create the Flashlight network mentioned earlier. This script is also available in the ECC/Demo/Scripts folder called SampleECCRuntimeCreation.cs. This script doesn't actually do anything and it doesn't actually load the Scriptable Objects, that's left as an exercise for the reader :)

| public class SampleECCRuntimeCreation : MonoBehaviour                                                                          |  |  |  |
|----------------------------------------------------------------------------------------------------|--|--|--|
| t<br>// Example sript showing how to create an ECC network at runtime                                                          |  |  |  |
| ElectricalCircuitController ecc:                                                                                               |  |  |  |
| void Start()                                                                                                    |  |  |  |
|                                                                                                    |  |  |  |
| CreateNetwork();<br>}                                                                                                    |  |  |  |
| void CreateNetwork()                                                                                                    |  |  |  |
| ecc = new ElectricalCircuitController                                                                                          |  |  |  |
| <pre>RefreshRate = 0, // ECC will update internally every frame TimeMultiplier = 0.25f, // Time will run 4 times quicker</pre> |  |  |  |
| <pre>Networks = new List<networkobject></networkobject></pre>                                                                  |  |  |  |
| new NetworkObject                                                                                                    |  |  |  |
| SwitchedOn = false,<br>Network = LoadNetworkModule("Flashlight"),                                                              |  |  |  |
| <pre>PowerSources = new List<powersourceobject> </powersourceobject></pre>                                                     |  |  |  |
| new PowerSourceObject                                                                                                    |  |  |  |
| SwitchedOn = false,                                                                                                    |  |  |  |
| <pre>PowerSource = LoadPowerSourcekModule("AAA Battery"),</pre>                                                                |  |  |  |
| <pre>Circuits = new List<circuitobject></circuitobject></pre>                                                                  |  |  |  |
| new CircuitObject                                                                                                    |  |  |  |
| {<br>SwitchedOn = false,                                                                                                    |  |  |  |
| <pre>Circuit = LoadCircuitModule("Basic Circuit"),</pre>                                                                       |  |  |  |
| <pre>PowerConsumers = new List<powerconsumerobject> {</powerconsumerobject></pre>                                              |  |  |  |
| new PowerConsumerObject                                                                                                    |  |  |  |
| {<br>SwitchedOn = false,                                                                                                    |  |  |  |
| <pre>PowerConsumer = LoadPowerConsumerkModule("White LED"), }.</pre>                                                           |  |  |  |
| new PowerConsumerObject                                                                                                    |  |  |  |
| SwitchedOn = false,                                                                                                    |  |  |  |
| <pre>PowerConsumer = LoadPowerConsumerkModule("Small Microprocessor"), }</pre>                                                 |  |  |  |
| }                                                                                                    |  |  |  |
|                                                                                                    |  |  |  |
| }                                                                                                    |  |  |  |
|                                                                                                    |  |  |  |
| };<br>};                                                                                                    |  |  |  |

## **Custom Metadata Fields**

Back in the Scriptable Objects section of this reference guide there was mention of the custom metadata fields CustomString, CustomFloat and CustomInt. So what exactly are these for? They are general purpose fields to be used by you (or your developers) to add meaningful attributes to the Module.

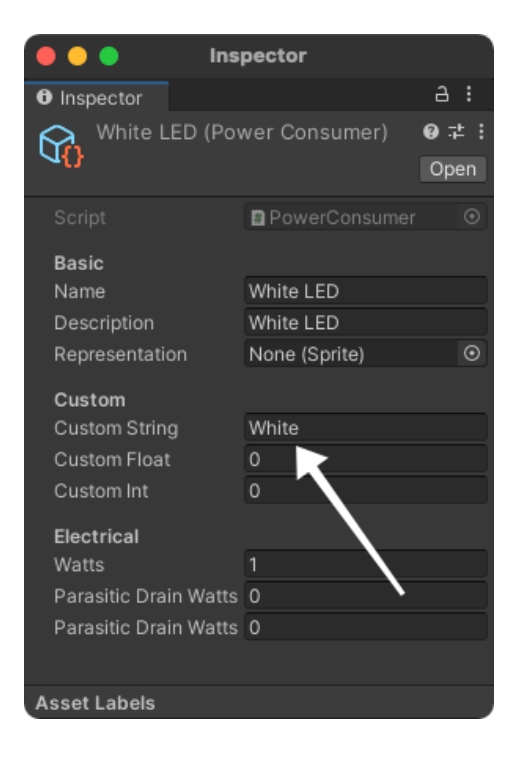

For example, one of the Power Consumer Modules included with ECC is a White LED. What actually makes it white though, it's not really an LED and it doesn't really have a color. Looking at the Scriptable Object you will see the string "White" in the CustomString field. That alone doesn't do anything, but, in your game code and logic it is a field that can be interpreted and used.

Your game may have white, red, green and blue LED's and in ECC they will identical except for the CustomString values (or maybe a 0, 1, 2, 3 in the CustomInt field instead). The colour of the real LED object in your game could be driven by the value in one of the custom fields.

Of course these fields aren't just used for color, anything extra that needs to be referenced can be setup in the custom field. For example you could store the brand model "Luxeon DS25 LXHL-BW" in the CustomString field and some unique ID in the CustomInt field.

## **Creating New Modules**

We've been saying how great it is that you can just create your own new modules to use with ECC, and it is, but how exactly do you do that?

An ECC module (Network, Power Source, Circuit, Power Consumer) is really just a standard Unity Scriptable Object. The easiest way to create a new module is to duplicate one of the existing ones and then change it.

For example, let's say you want to create a new power source, a D cell battery. Navigate to the **Power Sources** folder in your project's **ECC/Modules** folder. Click on say the AAA Battery and duplicate it (Ctrl+D on Windows, Cmd+D on Mac). Rename the newly created copy to "D Cell Battery", then in the Unity Inspector window change the Name, Description, Volts, Amp Hours etc to whatever you need. That's it, you now have a new D Cell Power Source.

Another way to create a new Module is to right click inside a folder in your Project Window, Select **Create**, then select **ECC**, then select the module type you need (Network, Power Source, Circuit or Power Consumer).

Finally, you could also click on the Unity **Assets** menu, then select **Create**, then select **ECC** and choose Network, Power Source, Circuit or Power Consumer from the menu.